## Registro Elettronico ClasseViva - Configurazione Gruppi Social Network Tibidabo

Di seguito sono descritte le modalità di creazione di gruppi social specifici. Queste funzioni sono attive solo dopo che il Social è stato attivato. Si ricorda che sono già presenti di default i Gruppi delle classi definite dall'istituto, suddivise per docenti, genitori e studenti. Per configurare i gruppi social è necessario accedere a Classe Viva come utente Amministratore.

Cliccare sull'omino in alto a destra e poi su "Network".

Il "**Network**" è la sezione in cui è possibile consultare i gruppi social di cui si fa parte e che possono essere impostati dalla Segreteria oppure dall'utente stesso e a cui è possibile scrivere un messaggio.

Per creare un gruppo cliccare su "Nuovo Gruppo", poi inserire il "Nome gruppo", il "Tipo gruppo" ("Aperto"/"Chiuso"), e infine cliccare su "Crea Gruppo".

Per popolare il gruppo cliccare sullo stesso e poi sul pulsante "+" che appare nella schermata successiva.

Cliccando il pulsante compare una stringa in cui inserire il Nome e Cognome degli utenti da ricercare.

Cliccare sul "+" in corrispondenza dell'utente ricercato per aggiungerlo. Ripetere l'operazione per tutti gli utenti da aggiungere.